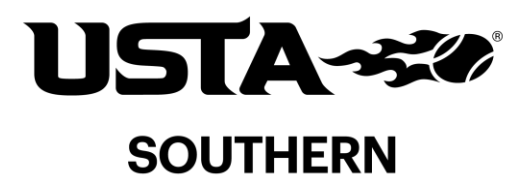

## Schools Tennis Registration Guide

PE teachers can register to receive a FREE USTA/SHAPE School Tennis Curriculum and equipment package in 3 easy steps! The equipment pack features 30 racquets, 36 balls (18 foam & 18 felt), 2 rolls of barrier tape, 1 box of chalk, a Net Generation roller bag to carry all the equipment ... and it's FREE for every school!

1) Create a Free USTA Account or Sign In if you already have one:

| Enter your amail address, or your<br>mobile phone number using this format:<br>+1800RR000R800R                                                                           |                                                                                                    |
|----------------------------------------------------------------------------------------------------|----------------------------------------------------------------------------------------------------|
| Sign in with your social account<br>Controls with right<br>Controls with Facebook<br>Controls with Facebook<br>We see (see in any of your accounts without arting<br>too | Sign up with a new account.<br>Enail or Peace market<br>valuemeingloata.com<br>FEE900<br>- Peaceast mod scriste aluxers are lefter<br>- Peaceast mod scriste analysis<br>- Peaceast mod scriste analysis<br>- Peacea |

Go to: www.usta.com

• Navigate to the top right corner. If you have an existing Net Generation or USTA account, click "SIGN IN". If you do not have an account, click "JOIN"
If you clicked SIGN IN you will need to log into your

account and go to Step 2.

- If you clicked JOIN, continue signing up with a new account.
- Complete Your Registration by completing all fields with your personal details.
- Under "Which Best Describes You?", select "A Provider"

Then click, "CREATE ACCOUNT"
Then click, "SIGN UP". You will then start the process of creating your account.

## 2) Register your PE Class

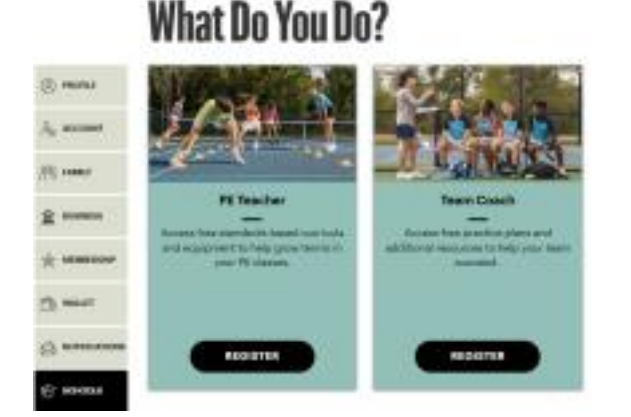

Once your account is created, go to the top right corner

click on your profile 🕨 icon

- Click to select "SCHOOLS" from the drop down menu
- Click "REGISTER" under "PE Teacher"
- Click "ADD A NEW CLASS REGISTRATION"
- Fill in School Name and Shipping Address sections

• Under "Your School Partner", include the name of your assigned school partner. If you have not been assigned a partner or do not remember your school partner's name, please reach out to Drew Edborg (dedborg@ustaky.com)

## 3) Complete the School Partnership Agreement

 Upon registering your school, please reach out to Drew Edborg (dedborg@ustaky.com) for registration confirmation. Once confirmed, we will connect you with your school partner via email and send you our digital School Partnership Agreement for your signature. If you have any questions, please don't hesitate to contact netgenerationschools@usta.com or Drew Edborg (dedborg@ustaky.com).